## STEP FOR MAKING AN APPOINTMENT WITH A PEER ACADEMIC CONSULTANT

URI undergraduate students can now schedule 50 minute consultations with our **Peer Academic Consultants** for help with studying, planning, and managing time!

## Here's how to make your appointment:

- 1. Visit <u>myapps.microsoft.com</u>
- 2. Choose Trac Cloud:

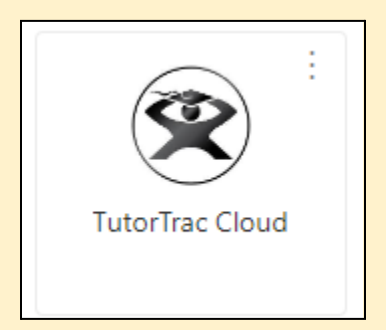

3. From the drop-down menus for *subject* and *service/reason*, select "Academic Skills Support" and "Academic Skills Consultations"

| Schedule a Tutoring Session                                                                                   |                                    |  |  |  |  |
|----------------------------------------------------------------------------------------------------|------------------------------------|--|--|--|--|
| Find first available immediately ✓<br>Choose Subject Academic Skills Su<br>Choose a service / reason ✓        | pport 🗸 And Choose Type of Session |  |  |  |  |
| Choose a service / reason<br>Academic Skills Consultations<br>Drop In Tutoring                                | Search                             |  |  |  |  |
| Occasional Session null<br>Online Occasional Session<br>Online Weekly Tutoring Group<br>Weekly Tutoring Group |                                    |  |  |  |  |
|                                                                                                    |                                    |  |  |  |  |

4. Choose a reason: Time Management or Study Skill Development. Then click OK.

| Please cl | noose a service / reason X                                             |
|-----------|------------------------------------------------------------------------|
| 8         | Please choose one of the following choices:<br>Study Skill Development |
|           | ✓ ОК Хапсе!                                                            |

## 5. Click Search:

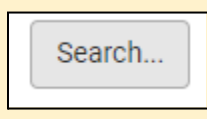

6. Choose Academic Skills Consultation. Search to load available appointments:

| Subject: Academic Skills Support<br>Reason: Study Skill Development                               |                     |  |  |  |  |
|---------------------------------------------------------------------------------------------------|---------------------|--|--|--|--|
| There are 3 slots of time available, please choose one that works for you Choose a different date | •••                 |  |  |  |  |
|                                                                                                   | -                   |  |  |  |  |
| Tue, Feb 14 2023                                                                                  |                     |  |  |  |  |
| 500p-550p         Tue Feb 14         i           1 on 1 중 Online OR In-Person         1           | Johanyx Rodriguez   |  |  |  |  |
| Academic Skills Consultations online or Librar                                                    | y LL4 (Small Room)  |  |  |  |  |
| Wed, Feb 15 2023                                                                                  |                     |  |  |  |  |
| 300p-350p         Wed Feb 15         i So           1 on 1 <a>Online         1</a>                | ofia Calderon Azate |  |  |  |  |
| Academic Skills Consultations                                                                     | online              |  |  |  |  |
| <mark> </mark>                                                                                    | ofia Calderon Azate |  |  |  |  |
| Academic Skills Consultations                                                                     | online              |  |  |  |  |
| Load more for Thu, Feb 16 2023                                                                    | •                   |  |  |  |  |

- 7. Choose appt location (if options are available):
  - Leave the check mark in the **"Is Online"** box if you would like for your appointment to be on Zoom.
  - Uncheck the box if you would like your appointment to be in person. *Note: In- person Academic Skills consultations are held in the AEC Drop-in Tutoring Center on the lower level of Carother library (rm. LL04)*

| Schedule a                              | Tutoring Session                                                          |                                                    |                                                | ×                      |
|-----------------------------------------|---------------------------------------------------------------------------|----------------------------------------------------|------------------------------------------------|------------------------|
| Subject: Aca<br>Reason: Stu             | ademic Skills Suppor<br>Idy Skill Developmen                              | t<br>t                                             |                                                |                        |
|                                         |                                                                           |                                                    |                                                | < Search Q             |
| Confirr<br>consultant<br><b>Skill D</b> | m booking this a<br>name on <b>Tue, Fe</b><br>evelopment                  | ppointment in <b>Acade</b><br>bruary 14th 2023 for | mic Skills Consultatio<br>Academic Skills Supp | ons with<br>port Study |
|                                         | Start Time                                                                | End Time                                           | Duration (Hr:Min)                              |                        |
|                                         | 05:00pm                                                                   | 05:50pm                                            | 50                                             | v                      |
| ? Spe                                   | member.                                                                   | nodations                                          |                                                |                        |
| No Spec                                 | tial Needs / Skills / Acco                                                | mmodations have been indicate                      | d for this appointment.                        |                        |
| Sched By: 2023<br>Sched Mod By:<br>CON  | 02-13 15:16:05 Student Dayna<br>2023-02-13 15:16:05<br>FIRM Click Confirm | 8. Batres<br>in order to Confirm this appoint      | ment                                           |                        |
| The loo                                 | cation for this ap                                                        | opointment is <b>Library</b>                       | LL4 (Small Room)                               |                        |
|                                         |                                                                           |                                                    |                                                | Close                  |

- 8. Click "Confirm"
- 9. Check your email for an appointment confirmation from aec@etal.uri.edu

• Note: for online appointments, you will be instructed to log into Trac Cloud no more than 15 minutes before your appointment. In Trac Cloud, you will see a link to the meeting room. Your consultant will be ready to receive you at the appointment time.